## Как восстановить пароль на Портале Госуслуг

## 1. Зайдите на Портал государственных услуг <u>https://www.gosuslugi.ru/</u>

2. На главной странице Портала перейдите по активной кнопке «Личный кабинет» или нажмите на кнопку «Войти».

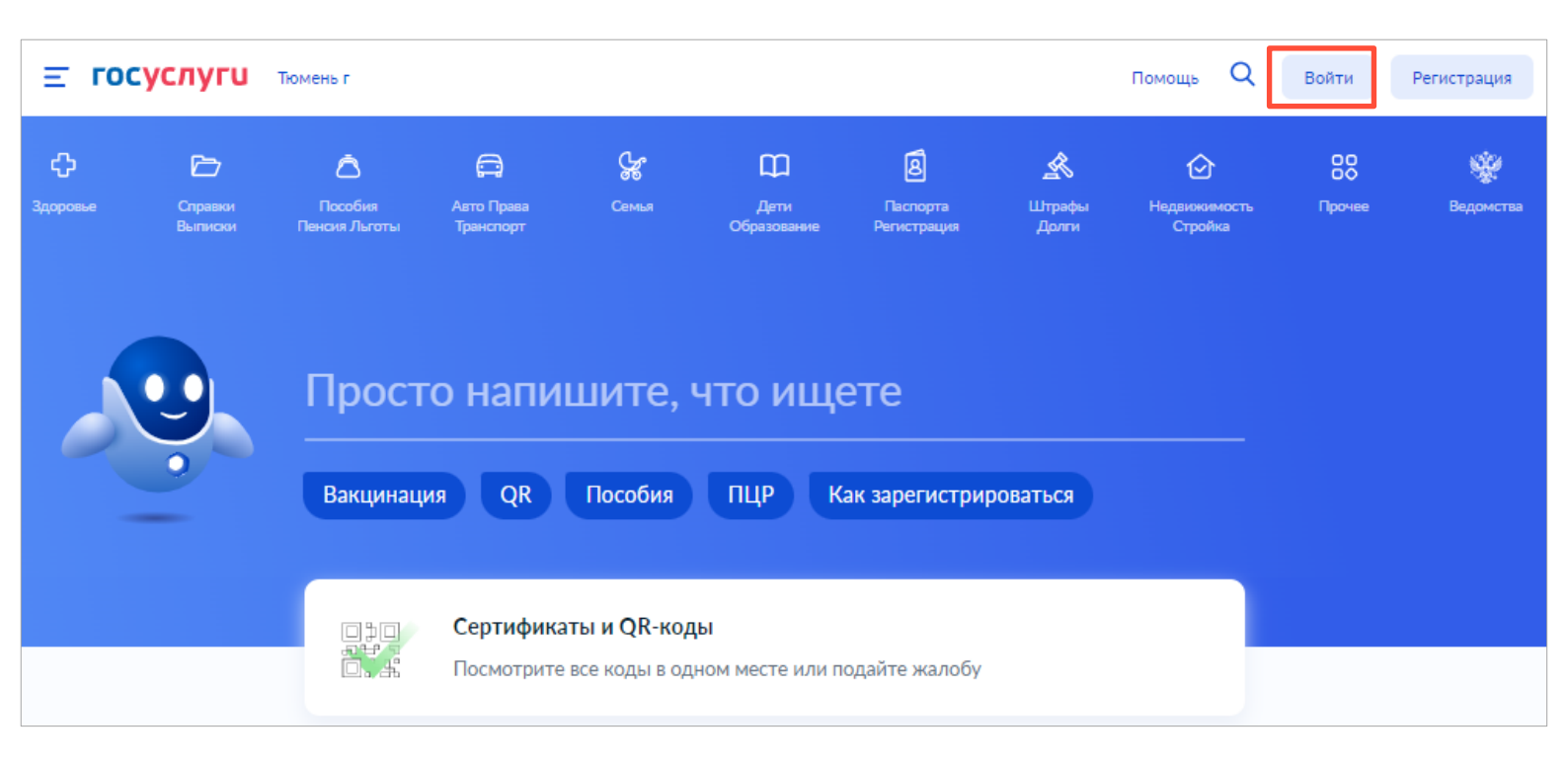

3. На странице авторизации нажмите на кнопку «Восстановить».

| госуслуги                    |
|------------------------------|
| Телефон / Email / СНИЛС      |
| Пароль<br>Восстановить       |
| Войти                        |
| Войти с электронной подписью |
| Не удаётся войти?            |

**4.** На странице восстановления пароля введите в поле номер мобильного телефона или адрес электронной почты (*om этого зависит, куда придет код подтверждения для смены пароля*). Также есть возможность восстановить пароль, указав серию и номер паспорта, данные СНИЛС или ИНН. После ввода данных нажмите **«Продолжить».** 

| госуслуги                        |  |
|----------------------------------|--|
| Восстановление пароля            |  |
| Телефон / Email                  |  |
|                                  |  |
| Продолжить                       |  |
| Забыли? Введите данные документа |  |
| Паспорт РФ                       |  |
| ИНН                              |  |
| СНИЛС                            |  |

**5.** Подтвердите, что Вы не робот, введите код с картинки и нажмите «Продолжить».

**6.** Если на **Шаге 4** Вы ввели номер телефона, адрес электронной почты, СНИЛС или ИНН, появится поле для восстановления пароля, в которое необходимо повторно ввести данные паспорта или СНИЛС либо ИНН, после чего нажмите кнопку «Продолжить».

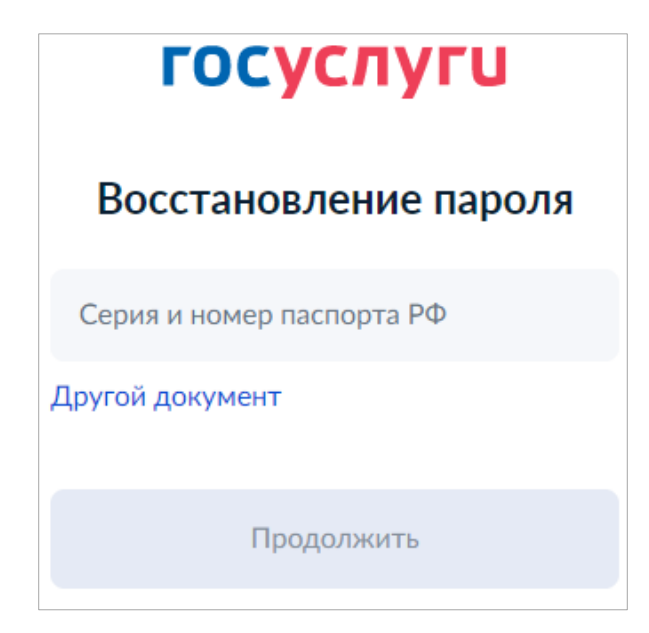

7. Если на Шаге 4 Вы ввели номер и серию паспорта появится поле, где следует выбрать способ получения кода подтверждения и нажать «Продолжить».

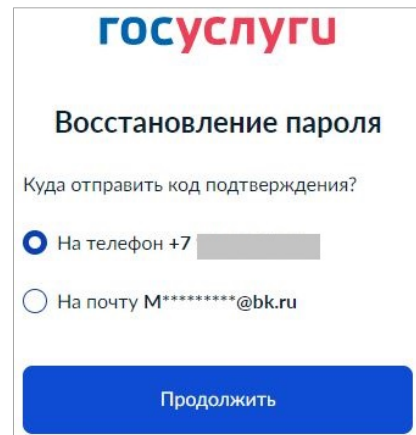

Либо

На адрес электронной почты

необходимо перейти для создания

которое

подтверждения, по которой

поступит ссылка для

нового пароля.

8. В зависимости от того, что Вы выбрали на Шаге 4 и Шаге 7:

На номер телефона поступит код подтверждения, который необходимо ввести в поле и нажать кнопку «Продолжить»;

| госуслуги                            | госуслуги                                                   |  |
|--------------------------------------|-------------------------------------------------------------|--|
| Восстановление пароля                |                                                             |  |
| Код подтверждения отправлен на номер | Восстановление пароля                                       |  |
| +7 982 ****87                        | Перейдите по ссылке из письма, котор<br>отправлено на почту |  |
| Код подтверждения                    | Ссылка действует до 31.07.2022                              |  |
| Продолжить                           |                                                             |  |
| Отправить повторно через<br>00:56    |                                                             |  |

9. Придумайте новый пароль, после чего введите новый пароль еще раз в строке ниже и нажмите «Сохранить».

| Новый пароль        | Скрыть |
|---------------------|--------|
|                     |        |
| Новый пароль еще ра | 13     |
|                     |        |
| Сохрани             | ТЬ     |

10. Сервис автоматически переведет Вас на страницу входа, где Вы можете произвести вход, используя новый пароль

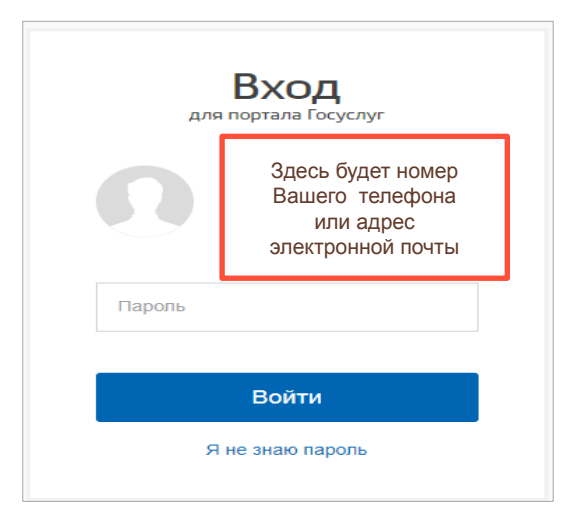

**11.** Если у Вас возникли проблемы с восстановлением пароля, Вы можете обратиться за помощью в **«Службу поддержки».** 

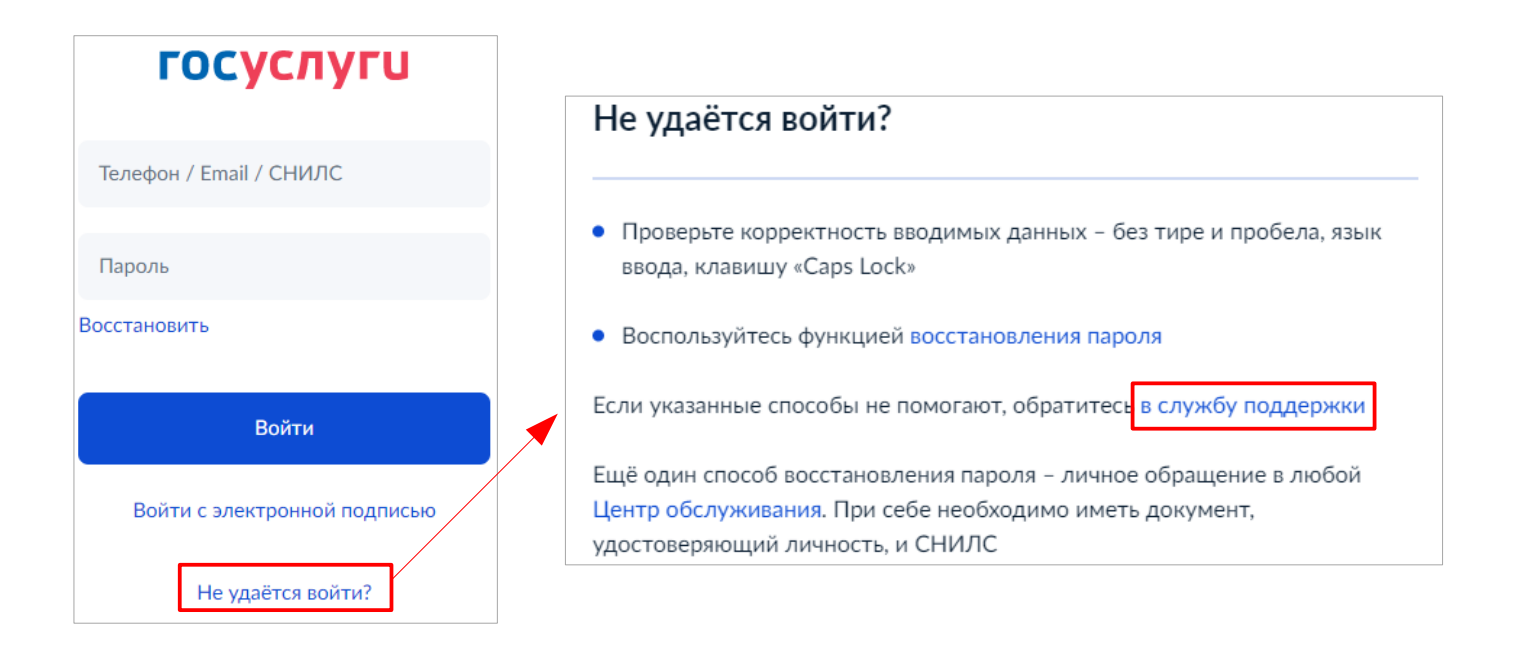

**12.** В случае если, при входе в личный кабинет, Вы увидите статус Вашей учетной записи – **«Упрощенная»** или **«Стандартная».** Подтвердить учетную запись Вы можете не выходя из дома, воспользовавшись инструкцией, размещенной на сайте **«МФЦ Тюменской области»:** <u>https://mfcto.ru/news/4edba2c7-0c8e-4c14-b708-7db4742cc74f</u> или обратившись в центры **«Мои документы»** 

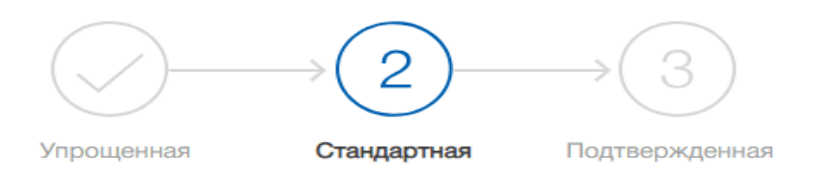

У вас стандартная учетная запись!